# **Guidelines for Reporting Refinery Flare Emissions**

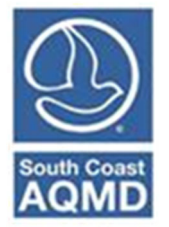

Revised December 2022

The South Coast Air Quality Management District (SCAQMD) Rule 301 (e) requires facilities operating under SCAQMD permit to annually report their emissions from all equipment (permitted and non-permitted) as part of SCAQMD's Annual Emissions Reporting (AER) Program. The following are specific instructions for reporting emissions from flares.

## SPECIFIC INSTRUCTIONS

This guideline is intended only for flares subject to SCAQMD Rule 1118 operating at petroleum refineries. As such, for AER purpose, petroleum refinery flare emissions shall be reported in the manner specified below. For flares operating at other facilities, such as hydrogen plants, landfills, etc., emissions should be reported as for external combustion equipment. The following are instructions on how to report criteria polllutant and toxic emissions from petroleum refinery flares using the AER tool.

There are three different sets of formula for the calculations of the criteria pollutant emissions for VENT GAS, NATURAL GAS and PROPANE AND BUTANE GAS on ATTACHMENT B of the RULE 1118 (July 7, 2017).

The AER Tool is designed for back calculation of refinery's annual crude oil processed in thousand barrels and the calculated annual criteria pollutants emissions (lbs/year).

The facility must calculate the annual emissions of the criteria pollutant emissions in accordance with the formula in ATTACHMENT B of RULE 1118 (July 7, 2017), and input the calculated annual emissions into the AER Reporting Tool. The emission factors can be back-calculated from the refinery's annual crude oil processed (thousand barrels) and the annual criteria pollutant emissions.

For this example, let's assume that facility ABC, ID 999001, is a petroleum refinery equipped with an emergency flare, F1, application number (A/N) 123456, Permit to Operate (P/O) G65432, is reporting emissions for the date year (DY) 2022 and is designated as Device ID ES61.

If you used the <u>Import from Last Year</u> function, or if the permitted flare was uploading by South Coast AQMD staff, the ES Device ID should appear in the table with green headers and you can jump to Step 5 of this document. If the flare is not already in your profile and you would like to add it, you may start with Step 1.

1. If you are adding a new ES click on the orange "Add New Emission Source" button seen below.

| Facility ID: 999001                                                                                                    | Build                      | l Repo                             | rtin                                                  | g Str                                                          | uctu                                                    | ire                                                                                                    |                                                            |                                                                                       |                                         |                                                             |                                                      |                                                                         |         |
|----------------------------------------------------------------------------------------------------|----------------------------|------------------------------------|-------------------------------------------------------|----------------------------------------------------------------|---------------------------------------------------------|----------------------------------------------------------------------------------------------------|------------------------------------------------------------|---------------------------------------------------------------------------------------|-----------------------------------------|-------------------------------------------------------------|------------------------------------------------------|-------------------------------------------------------------------------|---------|
| 1. Facility Information<br>2. Status Update                                                                                                    | Emissi                     | on Sour                            | ces (I                                                | ES) Cla                                                        | assific                                                 | ation                                                                                                    |                                                            |                                                                                       |                                         |                                                             |                                                      |                                                                         |         |
| Combustion Fuels     Lenission Sources (ES)     Seport Process/Emissions     Additional Toxic     Substances Production and     Usage     Perform Data Validation     Review Summaries     Print Facility Report | Sum                        | mary:<br>ruction:                  | This<br>devic<br>adde<br>Add<br>devic<br>emis<br>tank | sectio<br>ce has<br>d.<br>Device<br>ces by<br>sion d<br>data l | n con<br>a spe<br>es (em<br>clicki<br>ata by<br>by clic | tains facility p<br>cified Emissio<br>issions source<br>ng "Profile" ur<br>/ clicking "Ope<br>cking on link "( | bermit<br>n Sour<br>s) by<br>ider the<br>n" und<br>Click h | : profile. P<br>rce (ES). N<br>clicking "A<br>he Emissio<br>der the En<br>here" belov | dd Ne<br>dd Ne<br>n Sou<br>nissio<br>w. | e make su<br>mission s<br>ew Emiss<br>irce (ES)<br>ns colum | ire that<br>ources<br>ion Sour<br>Column<br>n. Uplos | every<br>can also  <br>rce". Edit<br>. Add<br>ad storag                 | oe<br>e |
| 10. Report Submission                                                                                                    | Storag<br>Add              | ge Tank Er<br><mark>New Emi</mark> | nissior<br>ssion                                      | ns Batcl<br>Source                                             | h File I                                                | mport - <u>Click he</u>                                                                                        | re for r                                                   | more instruc                                                                          | tions.                                  |                                                             |                                                      |                                                                         |         |
|                                                                                                    | Displ                      | aying 29                           | emissi                                                | ion sou                                                        | rces. \                                                 | ′ou can search t                                                                                               | oy:                                                        |                                                                                       |                                         |                                                             |                                                      |                                                                         |         |
|                                                                                                    | A/N                        |                                    |                                                       |                                                                |                                                         |                                                                                                    | Permit                                                     | NO                                                                                    |                                         |                                                             |                                                      |                                                                         |         |
|                                                                                                    | AER D                      | evice ID                           |                                                       |                                                                |                                                         |                                                                                                    | Permit                                                     | Device ID                                                                             |                                         |                                                             |                                                      |                                                                         |         |
|                                                                                                    | Sear                       | ch Emissi                          | on Sou                                                | irces                                                          |                                                         |                                                                                                    |                                                            |                                                                                       |                                         |                                                             |                                                      |                                                                         |         |
|                                                                                                    |                            |                                    |                                                       |                                                                |                                                         |                                                                                                    | 9                                                          | Search:                                                                               |                                         |                                                             |                                                      | Print Pre                                                               | view    |
|                                                                                                    | Emission<br>Source<br>(ES) | Emissions                          | A/N                                                   | Permit<br>NO                                                   | Permit<br>Device<br>ID                                  | Permit Equipment<br>Description                                                                                | AER<br>Device<br>ID                                        | ES Name                                                                               | ES<br>Group<br>Name                     | Source<br>Category                                          | Has<br>Emissions                                     | Equipment                                                               | PERP    |
|                                                                                                    | Profile                    | <u>Open</u>                        |                                                       |                                                                |                                                         |                                                                                                    | ES60                                                       | ICE No 2                                                                              |                                         | Internal<br>Combustion                                      | Y                                                    | Stationary<br>I.C. Engines,<br>4 Stroke-<br>Lean Burn,<br>with Catalyst | N       |

2. Click on the "Permitted" check box and add the Application Number by clicking on the drop-down menu and choosing the "Add New" option. Add the "Permit No" and "ES Name." For this example, we will select the "Normal Operation" option from the "Operating ES Status" drop-down menu. The orange "Categorize Emission Source" button will appear.

| Facility ID: 999001<br>1. Facility Information                                                                                                    | Edit Emission Source                                                                 |                                                                                                    |
|----------------------------------------------------------------------------------------------------|--------------------------------------------------------------------------------------|----------------------------------------------------------------------------------------------------|
| 2. Status Update<br>3. Combustion Fuels<br>4. Emission Sources (ES)<br>5. Report Process/Emissions<br>6. Additional Toxic<br>Substances Production and | Instruction: Add new er<br>specificatic<br>best reflect<br>Red Asteris<br>populated, | nissions sources using information found on permits, manufacturers<br>ns, or identifying placards. Select the Operating ES Status that<br>: the device's operation for this reporting period. All areas with a<br>(') must be addressed. Note: Some devices have been pre-<br>verify that the information is correct |
| Usage                                                                                                    |                                                                                      |                                                                                                    |
| 7. Perform Data Validation                                                                                                    | Permitted                                                                            |                                                                                                    |
| 9 Print Facility Report                                                                                                    | A/N                                                                                  | 123456 Add New ~                                                                                                    |
| 10. Report Submission                                                                                                    | PERP Equipment(CARB's<br>Portable Equipment<br>Registration Program)                 | Only CARB GHG MRR and Over 250 tons/yr (PTE) facilities must report PERP Emissions are not included when calculating emission fees                                                                                                    |
|                                                                                                    | Permit No                                                                            | G65432                                                                                                    |
|                                                                                                    | Permit Device ID                                                                     |                                                                                                    |
|                                                                                                    | AER Device ID                                                                        | will be assigned upon saving                                                                                                    |
|                                                                                                    | ES Name                                                                              | Emergency Flare El                                                                                                    |
|                                                                                                    | Operating ES Status                                                                  | Normal Operation                                                                                                    |
|                                                                                                    | Comment                                                                              |                                                                                                    |
|                                                                                                    | Emission Source Category                                                             | Categorize Emission Source                                                                                                    |
|                                                                                                    | Design Capacity                                                                      | 0                                                                                                    |
|                                                                                                    | Save or Save and retu<br>Save and proceed to Proce<br>Optional: Save and Mark a      | rn to List of Emission Sources or<br>ss Reporting or <u>Cancel</u>                                                                                                    |

3. Click on the orange "Categorize Emission Source" button. The pop-up shown below will appear. Click on the <u>click here</u> in Option 7 Other Processes. Click on the "Other process equipment" check box that appears. Click on the orange "Save" button. This facility already has 60 emission sources, therefore the new ES we just added was assigned as Device ID ES61.

| Categorize                                                                                                    | Categorize Emission Source                                                                                                    |                  |                        |                                                    |                        |                    |  |  |  |  |  |  |  |
|----------------------------------------------------------------------------------------------------|----------------------------------------------------------------------------------------------------|------------------|------------------------|----------------------------------------------------|------------------------|--------------------|--|--|--|--|--|--|--|
| Permitted                                                                                                    | A/N                                                                                                    | Permit No        | Permit Device ID       | Permit Equipment Description                       | AER Device ID          | ES Name            |  |  |  |  |  |  |  |
| Yes                                                                                                    | 123456                                                                                                    | G65432           |                        |                                                    | ES61                   | Emergency Flare FI |  |  |  |  |  |  |  |
| <ol> <li>Externa<br/>followir</li> <li>Interna<br/>followir</li> <li>Spray (</li> <li>Other U<br/>followir</li> </ol> | <ol> <li>External Combustion Equipment (e.g., boiler, dryer, oven, furnace, heater, afterburner, flare, kiln or incinerator) <u>click here</u> to select one the following Equipment:</li> <li>Internal Combustion Equipment (e.g., internal combustion engine (excluding vehicles), turbine or micro turbine) <u>click here</u> to select one of the following Equipment:</li> <li>Spray Coating/Spray Booth (e.g., coatings, solvents, adhesives, etc.) <u>click here</u> to select one of the following Equipment:</li> <li>Other Use of Organics (e.g., coatings, solvents, inks, adhesives, etc.) except in Spray Coating/Spray Booth, <u>click here</u> to select one of the following Equipment:</li> </ol> |                  |                        |                                                    |                        |                    |  |  |  |  |  |  |  |
| 5. Liquid s                                                                                                    | Storage Tar                                                                                                    | nk (e.g. Undergr | ound, Aboveground, Sma | ll Tanks, Dispensing Systems) <u>click here</u> to | select one of the foll | owing Equipment:   |  |  |  |  |  |  |  |
| 6. Fugitiv                                                                                                    | e Compone                                                                                                    | nts (Emission Le | aks from Process Compo | nents per Rule 462, 1173 and 1176), <u>click</u>   | here to select all app | licable Equipment: |  |  |  |  |  |  |  |
| 7. Other F<br>7. Other F                                                                                              | 7. Other Processes (does not fit in any of the groups mentioned above), click <u>click here</u> to mark "Other Process Equipment": Other process equipment                                                                                                    |                  |                        |                                                    |                        |                    |  |  |  |  |  |  |  |
|                                                                                                    |                                                                                                    |                  |                        |                                                    |                        |                    |  |  |  |  |  |  |  |
|                                                                                                    |                                                                                                    |                  |                        |                                                    |                        | Save Cancel        |  |  |  |  |  |  |  |

4. Now that you have added all the emission source information for the Flare, you can click on the orange "Save and return to List of Emission Sources" button.

| Facility ID: 999001                                                                                                    | Form data is successfully s                                                                                                    | aved.                                                                                                    |  |  |  |  |  |  |  |
|----------------------------------------------------------------------------------------------------|----------------------------------------------------------------------------------------------------|----------------------------------------------------------------------------------------------------|--|--|--|--|--|--|--|
| 1. Facility Information<br>2. Status Update<br>3. Combustion Fuels                                                                                                    | Edit Emission Source                                                                                                    |                                                                                                    |  |  |  |  |  |  |  |
| 4. Emission Sources (ES)<br>5. Report Process/Emissions<br>6. Additional Toxic<br>Substances Production and<br>Usage<br>7. Perform Data Validation<br>8. Review Summaries | Instruction: Add new emissions sources using information found on permits, manufacturers<br>specifications, or identifying placards. Select the Operating ES Status that best<br>reflect the device's operation for this reporting period. All areas with a Red<br>Asterisk (*) must be addressed. Note: Some devices have been pre-populated,<br>verify that the information is correct |                                                                                                    |  |  |  |  |  |  |  |
| 9. Print Facility Report                                                                                                    |                                                                                                    |                                                                                                    |  |  |  |  |  |  |  |
| To. Report Submission                                                                                                    | Permitted                                                                                                    | 400.458                                                                                                    |  |  |  |  |  |  |  |
|                                                                                                    | PERP Equipment(CARB's<br>Portable Equipment<br>Registration Program)                                                                                                    | Only CARB GHG MRR and Over 250 tons/yr (PTE) facilities must report PERP Emissions are not included when calculating emission fees |  |  |  |  |  |  |  |
|                                                                                                    | Dormit No.                                                                                                    | G65422                                                                                                    |  |  |  |  |  |  |  |
|                                                                                                    | Permit No<br>Permit Device ID<br>Permit Equipment<br>Description                                                                                                    | 009432                                                                                                    |  |  |  |  |  |  |  |
|                                                                                                    | AER Device ID                                                                                                    | ES61                                                                                                    |  |  |  |  |  |  |  |
|                                                                                                    | ES Name                                                                                                    | Emergency Flare FI *                                                                                                    |  |  |  |  |  |  |  |
|                                                                                                    | Operating ES Status                                                                                                    | Normal Operation 🗸 *                                                                                                    |  |  |  |  |  |  |  |
|                                                                                                    | Comment                                                                                                    |                                                                                                    |  |  |  |  |  |  |  |
|                                                                                                    | Emission Source Category                                                                                                    | Other Processes Categorize Emission Source *                                                                                       |  |  |  |  |  |  |  |
|                                                                                                    | Equipment                                                                                                    | Other process equipment                                                                                                    |  |  |  |  |  |  |  |
|                                                                                                    | Design Capacity                                                                                                    | 0.000000                                                                                                    |  |  |  |  |  |  |  |
|                                                                                                    | Save or Save and retu                                                                                                    | rn to List of Emission Sources or                                                                                                  |  |  |  |  |  |  |  |
|                                                                                                    | Optional: Save and Mark as                                                                                                    | s Completed Click here to <u>delete</u> this emission source and associated data.                                                  |  |  |  |  |  |  |  |

5. Click the "Open" link next to the Device ID you want to edit. In this example, the Open next to Device ID ES61.

| Facility ID: 999001                                                                                                    | Build                                              | Repo                                                                                                    | rtin                                                       | g Str                                                            | uctu                                                    | re                                                                                                    |                                                              |                                                                                         |                                                  |                                                         |                                                      |                                                         |      |
|----------------------------------------------------------------------------------------------------|----------------------------------------------------|----------------------------------------------------------------------------------------------------|------------------------------------------------------------|------------------------------------------------------------------|---------------------------------------------------------|----------------------------------------------------------------------------------------------------|--------------------------------------------------------------|-----------------------------------------------------------------------------------------|--------------------------------------------------|---------------------------------------------------------|------------------------------------------------------|---------------------------------------------------------|------|
| 1. Facility Information<br>2. Status Update                                                                                                    | Emissio                                            | n Sour                                                                                                    | ces (E                                                     | ES) Cla                                                          | assific                                                 | ation                                                                                                    |                                                              |                                                                                         |                                                  |                                                         |                                                      |                                                         |      |
| <ol> <li>4. Emission Sources (ES)</li> <li>5. Report Process/Emissions</li> <li>6. Additional Toxic<br/>Substances Production and<br/>Usage</li> <li>7. Perform Data Validation</li> <li>8. Review Summaries</li> <li>9. Print Facility Report</li> <li>10. Report Submission</li> </ol> | Sumn                                               | nary:<br>uction:                                                                                                    | This s<br>devic<br>adde<br>Add I<br>devic<br>emiss<br>tank | section<br>te has<br>d.<br>Device<br>tes by<br>sion da<br>data b | n cont<br>a spe<br>s (em<br>clicki<br>ata by<br>cy clic | tains facility p<br>cified Emissio<br>issions source<br>ng "Profile" un<br>clicking "Ope<br>king on link "( | oermit<br>n Sour<br>s) by o<br>nder th<br>en" uno<br>Click h | profile. P<br>ice (ES). N<br>clicking "Ad<br>the Emission<br>der the Em<br>there" below | lease<br>ew er<br>dd Ne<br>n Sou<br>issior<br>v. | make su<br>mission s<br>w Emiss<br>rce (ES)<br>ns colum | ire that<br>ources<br>ion Sour<br>Column<br>n. Uploa | every<br>can also I<br>rce". Edit<br>. Add<br>ad storag | e    |
|                                                                                                    | Storage<br>Add N                                   | Storage Tank Emissions Batch File Import - <u>Click here</u> for more instructions.           Add New Emission Source |                                                            |                                                                  |                                                         |                                                                                                    |                                                              |                                                                                         |                                                  |                                                         |                                                      |                                                         |      |
|                                                                                                    | Displaying 30 emission sources. You can search by: |                                                                                                    |                                                            |                                                                  |                                                         |                                                                                                    |                                                              |                                                                                         |                                                  |                                                         |                                                      |                                                         |      |
|                                                                                                    | A/N<br>AER De<br>Searc                             | evice ID<br>h Emissi                                                                                                  | on Sou                                                     | irces                                                            |                                                         |                                                                                                    | Permit<br>Permit                                             | NO<br>Device ID                                                                         |                                                  |                                                         |                                                      |                                                         |      |
|                                                                                                    |                                                    |                                                                                                    |                                                            |                                                                  |                                                         |                                                                                                    | S                                                            | earch:                                                                                  |                                                  |                                                         |                                                      | Print Pre                                               | view |
|                                                                                                    | Emission<br>Source<br>(ES)                         | Emissions                                                                                                    | A/N                                                        | Permit<br>NO                                                     | Permit<br>Device<br>ID                                  | Permit Equipment<br>Description                                                                             | AER<br>Device<br>ID                                          | ES Name                                                                                 | ES<br>Group<br>Name                              | Source<br>Category                                      | Has<br>Emissions                                     | Equipment                                               | PERP |
|                                                                                                    | Profile                                            | <u>Open</u>                                                                                                    | 123456                                                     | G85432                                                           |                                                         |                                                                                                    | ES61                                                         | Emergency<br>Flare Fl                                                                   |                                                  | Other<br>Processes                                      | Y                                                    | Other<br>process<br>equipment                           | N    |

6. Click the "Open" link under Process ID P1 to report the emissions for flare F1 on the next worksheet:

| Proce       | ss Refer     | ences                  |                                 |                     |         |                       |                    |                    |                 |                               | ×            |
|-------------|--------------|------------------------|---------------------------------|---------------------|---------|-----------------------|--------------------|--------------------|-----------------|-------------------------------|--------------|
|             |              |                        |                                 |                     |         |                       |                    |                    |                 |                               |              |
| A/N         | Permit<br>No | Permit<br>Device<br>ID | Permit<br>Device<br>Description | AER<br>Device<br>ID | ES Name | ES Group<br>Name      | Source<br>Category | Emissions?         | Equipment       | PERP                          | ES<br>Status |
| <u>Open</u> | 123456       | G65432                 |                                 |                     | ES61    | Emergency<br>Flare FI |                    | Other<br>Processes | Y               | Other<br>process<br>equipment | N            |
|             | P            | rocess ID              | Source                          | Group               | Proce   | ss/Material           | /Fuel Name         | e                  | Status          | Operation                     | Туре         |
|             | Open         | P1                     | Other Process                   | s Emissions         |         |                       |                    | We                 | ork in progress | routin                        | e            |
| Add         | Process      | s/Materia              | al/Fuel                         | •                   |         |                       |                    |                    |                 |                               |              |
|             |              |                        |                                 |                     |         |                       |                    |                    |                 |                               | DK           |

7. Start by clicking the "Open" link under the "Step 1: Process" section.

| Facility ID: 999001                                                                                                    | - « Back                                                              | to Emission Sour                                                                                                    | ce Proc                                                                                        | ess Referen                                                                                       | ce                                                                                           |                                                                                                    |                                                                                                    |                                                                                                    |                                                                           |
|----------------------------------------------------------------------------------------------------|-----------------------------------------------------------------------|----------------------------------------------------------------------------------------------------|------------------------------------------------------------------------------------------------|---------------------------------------------------------------------------------------------------|----------------------------------------------------------------------------------------------|----------------------------------------------------------------------------------------------------|----------------------------------------------------------------------------------------------------|----------------------------------------------------------------------------------------------------|---------------------------------------------------------------------------|
| 1. Facility Information                                                                                                    | Other                                                                 | Processes                                                                                                    |                                                                                                |                                                                                                   |                                                                                              |                                                                                                    |                                                                                                    |                                                                                                    |                                                                           |
| 2. Status Update<br>3. Combustion Fuels<br>4. Emission Sources (ES)<br>5. Report Process/Emissions<br>Combustion<br>External Combustion<br>Internal Combustion | This re<br>which<br>for eve<br>data in<br>under<br>report<br>instruct | porting screen<br>were not cover<br>ery associated en<br>the following<br>external or inte<br>ed here; howev<br>ctions are available | is for r<br>red in p<br>emission<br>s <b>teps</b><br>steps<br>ernal co<br>ver, it n<br>able by | eporting a<br>revious re<br>n source. I<br>to reset. (<br>ombustion<br>nust be suit<br>clicking o | ctivity da<br>porting so<br>Please sta<br>Combustio<br>process o<br>pstantiate<br>n Help ico | ata for othe<br>creens. Plea<br>art with Ste<br>on emission<br>categories.<br>ed to avoid<br>on in the to | er processes<br>ase provide :<br>ep 1, edits t<br>is need to be<br>Combined e<br>double repo<br>pol bar. | used in your<br>specific info<br>to <b>Step 1 m</b><br>reported si<br>missions car<br>rting. Detai | r facility<br>rmation<br><b>ay cause</b><br>eparately<br>n also be<br>led |
| Spray Coating/Spray                                                                                                    | Step 1:                                                               | Process                                                                                                    |                                                                                                |                                                                                                   |                                                                                              |                                                                                                    | Opti                                                                                                    | onal: Mark as                                                                                      | Completed                                                                 |
| Other Use of Organics                                                                                                    |                                                                       | AER Device ID                                                                                                    |                                                                                                | Permit Devi                                                                                       | ce ID                                                                                        | A/N                                                                                                    | Process ID                                                                                               | Rule #                                                                                             | Activity                                                                  |
| Storage Tanks                                                                                                    | (Open)E                                                               | 561                                                                                                    |                                                                                                |                                                                                                   |                                                                                              | 123456                                                                                                    | P1                                                                                                    |                                                                                                    |                                                                           |
| Fugitive Components                                                                                                    | $\smile$                                                              |                                                                                                    |                                                                                                |                                                                                                   |                                                                                              |                                                                                                    | Click h                                                                                                  | ere to <u>delete</u>                                                                               | this process.                                                             |
| Process Unset                                                                                                    | Step 2:                                                               | Throughout                                                                                                    |                                                                                                |                                                                                                   |                                                                                              |                                                                                                    |                                                                                                    |                                                                                                    |                                                                           |
| 6. Additional Toxic                                                                                                    |                                                                       |                                                                                                    |                                                                                                |                                                                                                   |                                                                                              |                                                                                                    |                                                                                                    |                                                                                                    |                                                                           |
| Substances Production and                                                                                                    |                                                                       |                                                                                                    |                                                                                                |                                                                                                   | Annual                                                                                       | Throughput                                                                                                |                                                                                                    |                                                                                                    |                                                                           |
| Usage                                                                                                    | Open                                                                  |                                                                                                    |                                                                                                |                                                                                                   |                                                                                              |                                                                                                    |                                                                                                    |                                                                                                    |                                                                           |
| 7. Perform Data Validation                                                                                                    | Sec. 2.                                                               | Cuito ania Englaci                                                                                                    |                                                                                                | -)                                                                                                |                                                                                              |                                                                                                    | In Defende De                                                                                            | lada - Francis                                                                                     | Mary Hable                                                                |
| 9. Print Facility Report                                                                                                    | step s:                                                               | Criteria Emissi                                                                                                    | ons (ib                                                                                        | »)                                                                                                |                                                                                              |                                                                                                    | Jse <u>peraott en</u>                                                                                    | ission ractors                                                                                     | it available.                                                             |
| 10. Report Submission                                                                                                    |                                                                       | Pollutant EF                                                                                                    | Unit                                                                                           | Controlle                                                                                         | d EF                                                                                         | EF Data So                                                                                                | ource (                                                                                                  | Verall CE                                                                                          | Emissions                                                                 |
|                                                                                                    | Add N                                                                 | lew                                                                                                    |                                                                                                |                                                                                                   |                                                                                              |                                                                                                    |                                                                                                    |                                                                                                    |                                                                           |
|                                                                                                    | Step 4:                                                               | Toxic (TAC/OD                                                                                                    | C) Emis                                                                                        | sions (lbs)                                                                                       | )                                                                                            |                                                                                                    |                                                                                                    |                                                                                                    |                                                                           |
|                                                                                                    |                                                                       | TAC/ODC Group                                                                                                    | CAS #                                                                                          | EF Unit                                                                                           | Controlle                                                                                    | ed EF EF                                                                                                  | Data Source                                                                                              | Overall CE                                                                                         | Emissions                                                                 |
|                                                                                                    | Add N                                                                 | lew                                                                                                    |                                                                                                |                                                                                                   |                                                                                              |                                                                                                    |                                                                                                    |                                                                                                    |                                                                           |

8. Fill out the mandatory fields marked with an asterisk in the pop-up window, then click the "Save" button.

| AER Device ID              | Permit Device      | e ID  | A/N                         | Process ID  | Rule #  | Activity |
|----------------------------|--------------------|-------|-----------------------------|-------------|---------|----------|
| 51                         |                    |       | 123456                      | P1          |         |          |
| AER Device ID<br>PERMITTED | ES61<br>AN: 123456 | AER I | Device Name<br>it Device ID | Emergency F | lare FI |          |
| Process ID                 | P1 pr              |       | ss Name                     | Flare       |         |          |
| Process Comment            |                    |       |                             |             |         |          |
| Activity Code * Se         | ector:             | •     |                             |             |         |          |
| P                          | etroleum           |       |                             |             |         | ~        |
|                            | laustry:           |       |                             |             |         | ~        |
| 0                          | peration:          |       |                             |             |         | •        |
| P                          | ermitted Sources   | 5     |                             |             |         | ~        |
| Pr                         | ocess:             |       |                             |             |         |          |
| F                          | lare               |       |                             |             |         | ~        |
| Rule #                     | 1118               | *     |                             |             |         |          |
|                            |                    |       |                             |             |         |          |

9. Once finished with "Step 1: Process" continue to "Step 2: Throughput" and click the "Open" link. Enter the total amount of crude oil processed in thousands of barrels (thousand bbl or 1000 bbl) during this reporting period. In this example, let's assume that the amount of crude oil processed by refinery ABC is 100,000 barrels or 100 thousand bbl per day. Therefore, the annual throughput is 36,500 thousand bbl (100 thousand bbl x 365 days/year). Fill out the respective fields, click "Save".

| Edit Throug                                      | hput Informatio                                                                                                    | n - Othe | er Processe | 5      | ×                                                  |  |  |  |  |  |  |
|--------------------------------------------------|----------------------------------------------------------------------------------------------------|----------|-------------|--------|----------------------------------------------------|--|--|--|--|--|--|
| AER Device ID                                    | Permit Device ID                                                                                                    | A/N      | Process ID  | Rule # | Activity                                           |  |  |  |  |  |  |
| ES61                                             |                                                                                                    | 123456   | P1          | 1114   | Petroleum : Refineries : Permitted Sources : Flare |  |  |  |  |  |  |
| Annual Throughput                                |                                                                                                    |          |             |        |                                                    |  |  |  |  |  |  |
| Annual Throug<br>Throughput Tyj<br>Throughput Co | Annual Throughput     36,500.00000000     * 1000 bbl crude processed *       Throughput Type     Input *       Throughput Comment |          |             |        |                                                    |  |  |  |  |  |  |
|                                                  |                                                                                                    |          |             |        | Save Cancel                                        |  |  |  |  |  |  |

10. Click the orange "Add New Button" under "Step 3: Criteria Pollutants" to add new criteria pollutants to your Process page.

| Facility ID: 999001                                                                                                    | « Ba                                                     | ick to Emission                                                                                                    | Source Process                                                                                                    | Referen                                                                    | nce                                                                        |                                                                     |                                                                                                    |                                                                                                    |                                                                             |  |  |  |
|----------------------------------------------------------------------------------------------------|----------------------------------------------------------|----------------------------------------------------------------------------------------------------|----------------------------------------------------------------------------------------------------|----------------------------------------------------------------------------|----------------------------------------------------------------------------|---------------------------------------------------------------------|----------------------------------------------------------------------------------------------------|----------------------------------------------------------------------------------------------------|-----------------------------------------------------------------------------|--|--|--|
| 1. Facility Information                                                                                                    | Other Processes                                          |                                                                                                    |                                                                                                    |                                                                            |                                                                            |                                                                     |                                                                                                    |                                                                                                    |                                                                             |  |  |  |
| 2. Status Update<br>3. Combustion Fuels<br>4. Emission Sources (ES)<br>5. Report Process/Emissions<br>Combustion<br>External Combustion<br>Internal Combustion | This<br>whice<br>for e<br>data<br>unde<br>repo-<br>instr | reporting so<br>ch were not o<br>every associa<br><b>a in the follo</b><br>er external o<br>orted here; h<br>ructions are | reen is for rep<br>covered in pre-<br>ted emission s<br><b>wing steps to</b><br>r internal com<br>owever, it mus<br>available by cli | orting a<br>vious re<br>ource.<br>reset.<br>bustion<br>t be su<br>icking o | activity d<br>eporting s<br>Please st<br>Combusti<br>process<br>ibstantiat | ata foi<br>creens<br>art wi<br>on em<br>catego<br>ed to<br>con in t | r other processe<br>5. Please provide<br><b>ith Step 1, edit</b> :<br>issions need to<br>pries. Combined<br>avoid double rep<br>the tool bar. | s used in you<br>e specific info<br>to Step 1 m<br>be reported s<br>emissions car<br>porting. Detai | r facility<br>ormation<br>a <b>y cause</b><br>eparately<br>n also be<br>led |  |  |  |
| Spray Coating/Spray                                                                                                    | Step                                                     | 1: Process                                                                                                    |                                                                                                    |                                                                            |                                                                            |                                                                     | Op                                                                                                    | tional: Mark as                                                                                     | Completed                                                                   |  |  |  |
| Other Use of Organics                                                                                                    |                                                          | AED Davice ID                                                                                                    | Permit Davice ID                                                                                                    | A /M                                                                       | Process ID                                                                 | Dulo #                                                              |                                                                                                    | Activity                                                                                            |                                                                             |  |  |  |
| Storage Tanks                                                                                                    | Open                                                     | ES61                                                                                                    | Permit Device iD                                                                                                    | 123456                                                                     | P1                                                                         | 1114                                                                | Petroleum : Refiner                                                                                                    | es : Permitted So                                                                                   | urces : Flare                                                               |  |  |  |
| Fugitive Components                                                                                                    | Section                                                  | 2501                                                                                                    |                                                                                                    | 120450                                                                     |                                                                            |                                                                     | Click                                                                                                    | here to delete                                                                                      | this process.                                                               |  |  |  |
| Other Processes                                                                                                    |                                                          |                                                                                                    |                                                                                                    |                                                                            |                                                                            |                                                                     |                                                                                                    | 17-00                                                                                               |                                                                             |  |  |  |
| Process Upset                                                                                                    | Step :                                                   | 2: Throughp                                                                                                    | ut                                                                                                    |                                                                            |                                                                            |                                                                     |                                                                                                    |                                                                                                    |                                                                             |  |  |  |
| 6. Additional Toxic<br>Substances Production and<br>Usage                                                                                                    | Annual Throughput                                        |                                                                                                    |                                                                                                    |                                                                            |                                                                            |                                                                     |                                                                                                    |                                                                                                    |                                                                             |  |  |  |
| 7. Perform Data Validation                                                                                                    | open                                                     |                                                                                                    |                                                                                                    | 30,500                                                                     |                                                                            | OUU DDI                                                             | crude processed                                                                                                    |                                                                                                    |                                                                             |  |  |  |
| 8. Review Summaries                                                                                                    | Step                                                     | 3: Criteria E                                                                                                    | missions (lbs)                                                                                                    |                                                                            |                                                                            |                                                                     | Use Default 8                                                                                                    | mission Factors                                                                                     | if available.                                                               |  |  |  |
| 9. Print Facility Report<br>10. Report Submission                                                                                                    |                                                          | Pollutant                                                                                                    | EF Unit                                                                                                    | Controll                                                                   | ed EF                                                                      | EF                                                                  | Data Source                                                                                                    | Overall CE                                                                                          | Emissions                                                                   |  |  |  |
|                                                                                                    | Ad                                                       | d New                                                                                                    |                                                                                                    |                                                                            |                                                                            |                                                                     |                                                                                                    |                                                                                                    |                                                                             |  |  |  |
|                                                                                                    | Step                                                     | 4: Toxic (TAC                                                                                                    | C/ODC) Emissio                                                                                                    | ons (lbs                                                                   | :)                                                                         |                                                                     |                                                                                                    |                                                                                                    |                                                                             |  |  |  |
|                                                                                                    |                                                          | TAC/ODC Gr                                                                                                    | Dup CAS # E                                                                                                    | F Unit                                                                     | Controll                                                                   | ed EF                                                               | EF Data Source                                                                                                    | Overall CE                                                                                          | Emissions                                                                   |  |  |  |
|                                                                                                    | Ad                                                       | d New                                                                                                    |                                                                                                    |                                                                            |                                                                            |                                                                     |                                                                                                    |                                                                                                    |                                                                             |  |  |  |

Per Rule 1118 requirements, refinery ABC calculated the annual criteria pollutant emissions for flare F1 by summing up data from the quarterly emission reports. For reporting individual criteria pollutant emissions in the AER Reporting tool, the emission factors (EF) for each pollutant need to be back calculated, by dividing the individual pollutant annual emissions, in pounds, by the refinery's annual crude oil processed, in thousand barrels.

Let's assume that refinery ABC annual flare VOC emission compiled from the quarterly flare reports is 18,000 lbs. Next, calculate the VOC EF by dividing the VOC emissions (lbs) by the annual crude throughput (thousand bbl):

 $EF_{VOC} = 18,000 \text{ lbs} / 36,500 \text{ thousand bbl} = 0.4932 \text{ lb}/ \text{ thousand bbl}$ 

(Note: Show your calculation in Emission Factor Comment field in screen below)

11. Once you clicked on the "Open" link underneath "Step 3: Criteria Emissions (lbs)" the below "Open Criteria Emission Information- Other Process" pops-up. For this example, lets add VOC emissions and select it from the drop-down menu for "Pollutant". Add the emission factor (EFvoc) just calculated and a short description to the "Emission Factor Comment" box. Select the "Back-calculation" option as the EF data source, then click "Save".

| FR Device ID Permi                                                                                                    | t Device ID | A/N                                                         | Process ID   | Rule #     | Activity                                           |  |  |  |  |  |
|----------------------------------------------------------------------------------------------------|-------------|-------------------------------------------------------------|--------------|------------|----------------------------------------------------|--|--|--|--|--|
| S61                                                                                                    | e bevice ib | 123456                                                      | P1           | 1114       | Petroleum : Refineries : Permitted Sources : Flare |  |  |  |  |  |
|                                                                                                    |             | 120100                                                      | Annual Th    | roughput   |                                                    |  |  |  |  |  |
|                                                                                                    |             | 36,500.                                                     | 00000000 100 | 0 bbl crud | e processed                                        |  |  |  |  |  |
| Pollutant                                                                                                    | VOC         | ▼ *                                                         |              |            |                                                    |  |  |  |  |  |
| Emission Factor (EF) 4.93200000e-1 * lbs/1000 bbl crude processed                                                                                                    |             |                                                             |              |            |                                                    |  |  |  |  |  |
| Controlled EF value<br>(mark checkbox if EF listed represents EF determined after control)                                                                                                    |             |                                                             |              |            |                                                    |  |  |  |  |  |
| Overall Control Efficien                                                                                                    | cy          |                                                             |              |            |                                                    |  |  |  |  |  |
| Emission Factor Comm                                                                                                    | ent 0.49    | ).4932 lbs./ <u>mbbl</u> = 18,000 lbs./36,500 <u>mbbl</u> . |              |            |                                                    |  |  |  |  |  |
| If not using <b>AQMD default</b> emission factor please provide detailed references in the Emission Factor Comment box above or upload file with the information.<br>Processes without this information are subject to audit. |             |                                                             |              |            |                                                    |  |  |  |  |  |
| Emission Factor Data S                                                                                                    | ource Back  | -calculat                                                   | tion         |            | ✓ *                                                |  |  |  |  |  |
| Emissions                                                                                                    | 1.800       | 18000e                                                      | +4 lbs       |            |                                                    |  |  |  |  |  |

12. The next screen will display the VOC emissions calculated by the Tool for flare F1. Similarly, calculate EF for NOx, SOx, CO and PM EF and report the flare criteria pollutant emissions by clicking the "Add new" button in Step 3. Finally, go to "Step 4 – Toxics (TAC and ODC) Emissions (lbs)", click "Add new" and report all TAC emissions for the flare by using similar methodology to what was used for criteria pollutant emissions.

#### Facility ID: 999001

1. Facility Information

- 2. Status Update
- 3. Combustion Fuels
- 4. Emission Sources (ES)
- 5. Report Process/Emissions

Combustion External Combustion Internal Combustion Use of organics Spray Coating/Spray Booth Other Use of Organics Storage Tanks Fugitive Components

#### Other Processes

Process Upset 6. Additional Toxic Substances Production and

- Usage
- 7. Perform Data Validation
- 8. Review Summaries
- 9. Print Facility Report
- 10. Report Submission

#### « Back to Emission Source Process Reference

### Other Processes

This reporting screen is for reporting activity data for other processes used in your facility which were not covered in previous reporting screens. Please provide specific information for every associated emission source. Please start with Step 1, edits to Step 1 may cause data in the following steps to reset. Combustion emissions need to be reported separately under external or internal combustion process categories. Combined emissions can also be reported here; however, it must be substantiated to avoid double reporting. Detailed instructions are available by clicking on Help icon in the tool bar.

| 1 | Step 1      | : Process     |                  |        |            |        | Optional: Mark a                     |                 |
|---|-------------|---------------|------------------|--------|------------|--------|--------------------------------------|-----------------|
|   |             |               |                  |        |            |        |                                      |                 |
|   |             | AER Device ID | Permit Device ID | A/N    | Process ID | Rule # | Activity                             |                 |
|   | <u>Open</u> | ES61          |                  | 123456 | P1         | 1114   | Petroleum : Refineries : Permitted : | Sources : Flare |

Click here to delete this process.

Step 2: Throughput

|                                              |           | Annual Throughput                        |                                   |         |           |                 |                      |                   |                        |  |
|----------------------------------------------|-----------|------------------------------------------|-----------------------------------|---------|-----------|-----------------|----------------------|-------------------|------------------------|--|
| <u>Open</u>                                  |           | 36,500.00000000 1000 bbl crude processed |                                   |         |           |                 |                      |                   |                        |  |
| Step 3: Criteria Emissions (lbs) Use Default |           |                                          |                                   |         |           |                 |                      | nission Factor    | <u>s</u> if available. |  |
|                                              |           |                                          |                                   |         |           |                 |                      |                   |                        |  |
|                                              | Pollutant | EF                                       | Unit                              |         |           | Controlle<br>EF | d EF Data Sour       | rce Overall<br>CE | Emissions              |  |
| <u>Open</u>                                  | VOC       | 4.93200000e-<br>1                        | lbs / 1000 bbl crude<br>processed |         |           | No              | Back-<br>calculation |                   | 1.80018000e+4          |  |
| Add New                                      |           |                                          |                                   |         |           |                 |                      |                   |                        |  |
| Step 4: Toxic (TAC/ODC) Emissions (lbs)      |           |                                          |                                   |         |           |                 |                      |                   |                        |  |
|                                              |           |                                          |                                   |         |           |                 |                      |                   |                        |  |
|                                              | TAC/O     | TAC/ODC Group CA                         |                                   | EF Unit | Controlle | d EF E          | EF Data Source       | Overall CE        | Emissions              |  |
| Add New                                      |           |                                          |                                   |         |           |                 |                      |                   |                        |  |